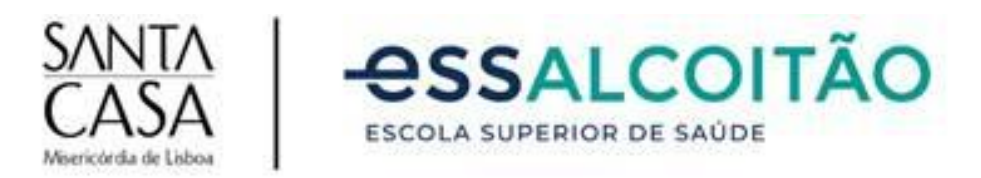

# **CENTRO DE RECURSOS EDUCATIVOS/BIBLIOTECA**

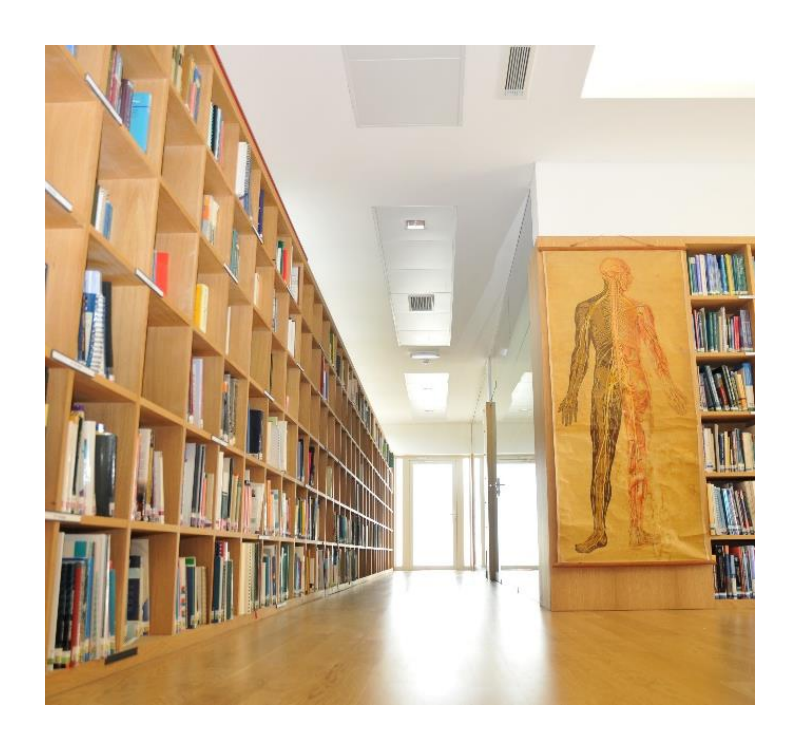

PESQUISA NO CATÁLOGO BIBLIOGRÁFICO O Catálogo Bibliográfico ou base de dados bibliográfica permite efetuar pesquisas bibliográficas, da rede local ou do exterior, na totalidade do fundo documental existente no Centro de Recursos Educativos (CRE), ou biblioteca da ESSAlcoitão. Este catálogo de registos bibliográficos em linha é um importante instrumento de recuperação de informação, possibilitando a qualquer utilizador obter informação sobre autores, títulos, cotas, assuntos, datas de entrada, tipos de documento, etc., permitindo localizar o recurso bibliográfico que procura ou encontrar outros recursos sobre o mesmo assunto.

Como este catálogo está informatizado, o utilizador poderá fazer o seu acesso a partir dos computadores existentes no CRE/ ESSAlcoitão ou através da Internet, de qualquer localização exterior, através do endereço do Portal da Escola Superior de Saúde do Alcoitão: <u>http://www.essa.pt/portal/</u> + **Biblioteca** 

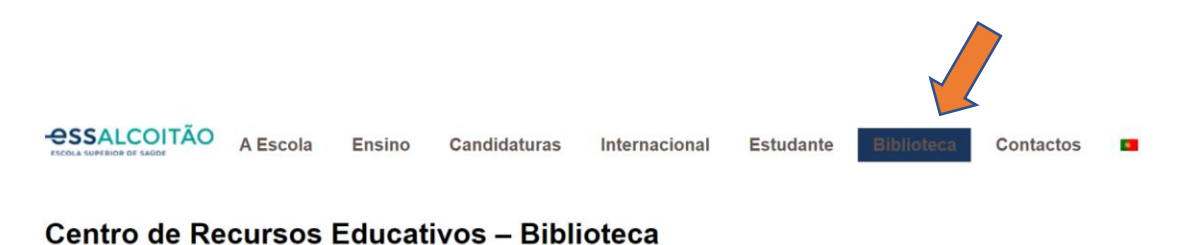

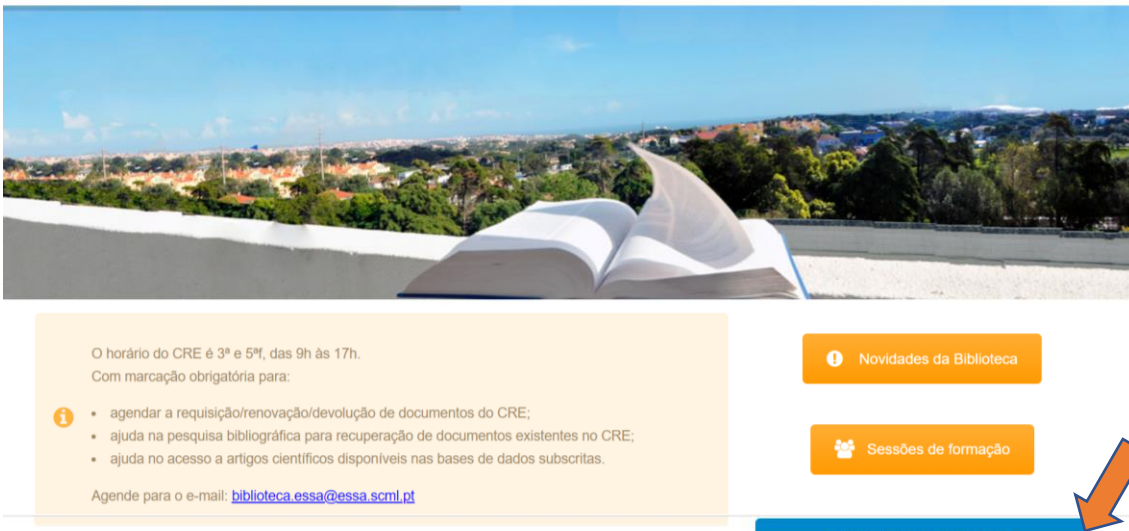

O Centro de Recursos Educativos (CRE)/biblioteca tem como missão proceder à selecção, aquisição, tratamento, organização e difusão dos recursos de informação de tipologias e suportes diversos, com o principal objetivo de apolar atividades de ensino e investigação, no âmbito da saúde e reabilitação.

A biblioteca localiza-se no 4º piso e é visitada por alunos e professores da ESSA, colaboradores da SCML, essencialmente do Centro de Medicina e Reabilitação do Alcoitão (CMRA) e do Hospital Ortopédico de Sant'Ana (HOSA), profissionais de saúde de todo o país e estudantes de outros estabelecimentos de ensino superior.

Oferece aos seus utilizadores mais de 49.000 registos bibliográficos nas áreas de ensino da ESSA. Desse acervo, possui recursos como livros, incluindo as teses e monografias de fim de curso, artigos científicos, integrados em mais de uma centena de revistas, material não livro – CD's, DVD's, mapas anatómicos e material de apoio às atividades letivas, como modelos anatómicos. É facultado o acesso online à base de dados Cochrane Library e ao consórcio nacional B-On.

O CRE gere o Repositório da ESSA, integrado no Repositório Comum do RCAAP, onde é arquivada e tornada acessível a produção científica da ESSA, garantindo a preservação da sua memória intelectual e contribuindo para o aumento da visibilidade do trabalho dos seus investigadores.

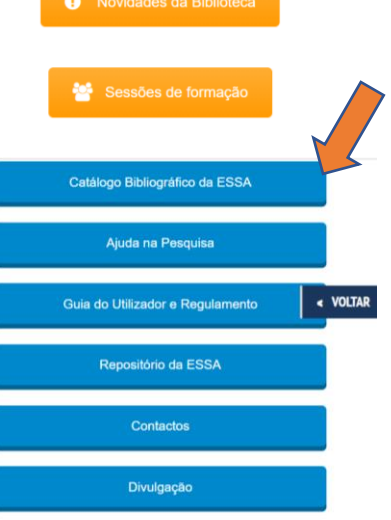

Para poder cruzar pesquisas, escolha a **pesquisa avançada** na barra de cima:

|                                      | LCOITÂ<br>or de saúde                                                                                                    | io y                                 |                     |                                                                                                    |                                              |                           |                                                                           |                                 |
|--------------------------------------|----------------------------------------------------------------------------------------------------|--------------------------------------|---------------------|----------------------------------------------------------------------------------------------------|----------------------------------------------|---------------------------|---------------------------------------------------------------------------|---------------------------------|
| Início Pesquisa simp                 | oles Percorrer índice                                                                                                    | Pesquisa avançada<br>Página de Pe    | Histórico de sessão | Meus registos Opções                                                                                                    |                                              | Iniciar                   | sessão Ajuda                                                              | <b>1</b>                        |
|                                      |                                                                                                    |                                      |                     | Pesquisas predefinidas: Q Regis                                                                                                    | tos entrados <b>hoje Q</b> . Esta s          | emana 🝳 Últimos 15 dias 🕻 | Últimos 30 dias                                                           | Q Mês anteric                   |
| Sugestões da biblioteo               | ca<br>Sestuno : international s                                                                                                    | ign language of                      |                     | Pre-sign language motor                                                                                                    | r skills : skill                             |                           | Le langage de                                                             | s sourds                        |
| S<br>U<br>F<br>C<br>I<br>S<br>I<br>S | ordean langage gestue<br>ourds<br>inification of Signs Commiss<br>ederation of the Deaf<br>arisles : The British Deaf As<br>(52) p.: il.; 22x16 cm<br>SBN 0-9504187-0-6 | sion of the World<br>sociation, 1975 |                     | Starters tor motor devices<br>Marsha Dunn Klein ; illust. D.<br>Tueson : Communication Ski<br>103 p. il.; 28 cm<br>ISBN 0-88450-821-8 | pment<br>ona Harrington<br>Il Builders, 1988 | 4                         | Anis - Payol, 19<br>206 p. ; 23 cm<br>(Langages ef sor<br>ISBN 2-228-131! | 83<br>ciétés / dir. Lou<br>50-4 |

Esta é a interface de pesquisa do Biblio.NET:

| <b>P</b> |                  |                  | ĂΟ                |                     |               |        |                |       |   |
|----------|------------------|------------------|-------------------|---------------------|---------------|--------|----------------|-------|---|
| Início   | Pesquisa simples | Percorrer índice | Pesquisa avançada | Histórico de sessão | Meus registos | Opções | Iniciar sessão | Ajuda | ₩ |
|          |                  |                  |                   |                     |               |        |                |       |   |

| Term                         | no de pesquisa                             | %                 | Operador                                                                             |                                                                                                    |
|------------------------------|--------------------------------------------|-------------------|--------------------------------------------------------------------------------------|----------------------------------------------------------------------------------------------------|
| •                            |                                            |                   | E v                                                                                  | [AZ]                                                                                                    |
| •                            |                                            |                   | E 🗸                                                                                  | [AZ]                                                                                                    |
| •                            |                                            |                   | E v                                                                                  | [AZ]                                                                                                    |
| •                            |                                            |                   | E 🗸                                                                                  | [AZ]                                                                                                    |
| •                            |                                            |                   |                                                                                      | [AZ]                                                                                                    |
|                              |                                            | ~                 |                                                                                      |                                                                                                    |
| bibli <b>o</b> .<br>pesquisa | NET // Preencha o formulário e pr          | ʻima aqui 🗙 🔍     |                                                                                      |                                                                                                    |
|                              | Term<br>v<br>v<br>v<br>bibliq,<br>pesquisa | Termo de pesquisa | Termo de pesquisa %<br>「<br>「<br>「<br>「<br>「<br>「<br>「<br>「<br>「<br>「<br>「<br>「<br>「 | Termo de pesquisa     % Operador       V     Ø E       V     Ø E       V     Ø E       V     Ø E       V     Ø E       V     Ø E       V     Ø E       V     Ø E       V     Ø       V     Ø       V     Ø       V     Ø       V     Ø       V     Ø       V     Ø       V     Ø       V     Ø       V     Ø       V     Ø |

Quer saber mais acerca da Pesquisa avançada? | Exemplos de pesquisas

Caso o utilizado pretenda cruzar pesquisas em mais de uma caixa de pesquisa, deverá colocar o operador lógico ou de pesquisa: **E** (aparece por defeito), **OU**, **NÃO**.

**E** – Operador de <u>interseção</u> que permite pesquisar todos os registos onde ocorrem simultaneamente os termos indicados.

**OU** – Operador de <u>união</u> que permite pesquisar todos os registos onde existe qualquer um dos termos indicados.

NÃO – Operador de <u>exclusão</u> que nos permite pesquisar todos os registos onde ocorra o primeiro termo, exceto o segundo (deverão estar logo seguidos e a **ordem dos termos** é importante).

A pesquisa pode ser efetuada em vários campos. Apresentam-se aqui alguns exemplos de pesquisas por **autor**, título, cota, assunto, por índice e por **palavra**.

## **PESQUIDA POR AUTOR:**

Esta pesquisa deverá ser sempre efetuada por APELIDO do autor. Caso o número de resultados da pesquisa seja muito elevado e, se o utilizador souber o nome próprio do autor, poderá colocar o apelido, seguido de **vírgula + espaço** e o nome ou a primeira letra do nome do autor.

| Índice            | Termo de pesquisa              | % Operador  |
|-------------------|--------------------------------|-------------|
| Autor             | <ul> <li>✓ smith, i</li> </ul> | 🗹 E 🗸 [A.Z] |
| Título            | •                              | 🗹 E 🗸 [AZ]  |
| Assunto           | <b>v</b>                       | 🗹 E 🗸 [AZ]  |
| Palavra           | <b>v</b>                       | 🗹 E 🗸 [AZ]  |
| Palavra (título)  | ▼                              | ✓ [AZ]      |
| Base Geral - ESSA |                                | ~           |

Quando o utilizador não tem a certeza do apelido, mas sabe outros nomes, poderá recorrer à pesquisa por **PALAVRA NO AUTOR**. Deverá colocar APENAS **uma palavra** em cada caixa de pesquisa.

|                                                                                                    | Termo de pesquisa                                                                                                    |                                                                                                    | %                             | Operad      | or           |               |
|----------------------------------------------------------------------------------------------------|----------------------------------------------------------------------------------------------------|----------------------------------------------------------------------------------------------------|-------------------------------|-------------|--------------|---------------|
| Palavra (autor)                                                                                                    | <ul> <li>✓ Leonel</li> </ul>                                                                                                    |                                                                                                    |                               | E           | ~            | [AZ]          |
| Autor                                                                                                    | ~                                                                                                    |                                                                                                    |                               | E           | ~            | [AZ]          |
| Assunto                                                                                                    | ▼                                                                                                    |                                                                                                    |                               | E           | ~            | [AZ]          |
| Palavra                                                                                                    | ▼                                                                                                    |                                                                                                    |                               | E           | ~            | [AZ]          |
| Palavra (título)                                                                                                    | ~                                                                                                    |                                                                                                    |                               |             |              | [AZ]          |
| Base Geral - ESSA                                                                                                    |                                                                                                    |                                                                                                    | ~                             |             |              |               |
| pesquisa                                                                                                    | (PAU=Leonel%)                                                                                                    |                                                                                                    |                               |             | <b>11</b> 11 |               |
| pesquisa                                                                                                    | (PAU-LEONER%)     (PAU-LEONER%)      (PAU-LEONER%)     (PAU-LEONER%)     (PAU-L | Qualquer palavra                                                                                                    |                               |             |              |               |
| pesquisa<br>ase Geral - ESSA                                                                                                    | ((FAUE-LEORER%)     (FAUE-LEORER%)     (FAUE-LEORER%)     (GAUE-LEORER%)     (GAUE-L | Qualquer palavra                                                                                                    |                               |             |              |               |
| ase Geral - ESSA<br>ra pesquisa Base de dados E                                                                                                    | (rAU-Leonerso)     (rAU-Leonerso)     (rAU-Leonerso)     Quer saber mais acerca da Pesquisa Simples?   Exer  Base Geral - ESSA                                                                                                    | Qualquer palavra<br>nplos de pesquisas                                                                                                    |                               |             |              |               |
| ase Geral - ESSA<br>ra pesquisa Base de dados E<br>pistos: 1 - 10 de um total de 14                                                                                  | Quer saber mais acerca da Pesquisa Simples?   Exer Base Geral - ESSA                                                                                                    | Qualquer palavra<br>mplos de pesquisas                                                                                                    | EB                            | ~           |              |               |
| ase Geral - ESSA<br>a pesquisa Base de dados E<br>pistos: 1 - 10 de um total de 14 2 2<br>2 > >>                                                                     | Quer saber mais acerca da Pesquisa Simples?   Exer Base Geral - ESSA                                                                                                    | Qualquer palavra<br>mplos de pesquisas                                                                                                    | EB                            | ~           |              |               |
| ase Geral - ESSA<br>ra pesquisa Base de dados E<br>jistos: 1 - 10 de um total de 14 $\begin{tabular}{ c c c c c } \hline \hline c \ c \ c \ c \ c \ c \ c \ c \ c \$ | Quer saber mais acerca da Pesquisa Simples?   Exer Base Geral - ESSA                                                                                                    | Qualquer palavra<br>mplos de pesquisas                                                                                                    | EB                            |             |              |               |
| pesquisa<br>ase Geral - ESSA<br>a pesquisa Base de dados (E<br>istos: 1 - 10 de um total de 14 (a) (a) (a)<br>(2 ) >><br>(a) (a) (a) (a) (a) (a) (a) (a) (a) (a)     | ((AUE_LEORER%)     ((AUE_LEORER%)                                                                                                    | Qualquer palavra<br>nplos de pesquisas           Pesquisar mais na Wi           Pesquisar mais na Wi           ação total : (Souchard) : análise da capacidade vi | EB<br>tal, posição de         | descida máx | ima do diaf  | ragma, excurs |
| pesquisa<br>ase Geral - ESSA<br>a pesquisa Base de dados (E<br>pistos: 1 - 10 de um total de 14 (C) (C) (C) (C) (C) (C) (C) (C) (C) (C)                              | dos padrões de expiração máxima fisiológico e de expiração do diâmetro antero-posterior do tórax<br>a variação do diâmetro antero-posterior do tórax<br>da Silva<br>SA, 1999<br>guadros                                                                                                    | Qualquer palavra mplos de pesquisas                                                                                                    | E <b>B</b><br>tal, posição de | descida máx | ima do diaf  | Tagma, excurs |

# **PESQUISA POR TÍTULO:**

Se fizermos uma pesquisa por **TÍTULO**, como por exemplo: "**Enabling occupation**", deverá colocar no campo do título a(s) palavra(s) **exata(s)** que consta(m) do início do título:

| Índice                                                                                                    | Termo de pesquisa                                                                                                    |                       | % Operado | r      |
|----------------------------------------------------------------------------------------------------|----------------------------------------------------------------------------------------------------|-----------------------|-----------|--------|
| Autor                                                                                                    | •                                                                                                    |                       | Z E       | ✓ [AZ] |
| Título                                                                                                    | ✓ enabling occupation                                                                                                    |                       | Z E       | ✓ [AZ] |
| Assunto                                                                                                    | ♥                                                                                                    |                       | Z E       | ✓ [AZ] |
| Palavra                                                                                                    | ♥                                                                                                    |                       | Z E       | ✓ [AZ] |
| Palavra (título)                                                                                                    | ♥                                                                                                    |                       | <b>~</b>  | [AZ]   |
| Base Geral - ESSA                                                                                                    |                                                                                                    | `                     | -         |        |
| biblic<br>pesquis<br>Base Geral - ESSA                                                                                                    | NET# ((TT=enabling occupation%)           @Pesquisar como indicado () Todas as palavras ()Qualquer palavra           Quer saber mais acerca da Pesquisa Simples?   Exemplos de pesquisa                                                                                                   |                       |           |        |
| Nova pesquisa Base de dados                                                                                                    | Base Geral - ESSA 🔹 🔍 🍳                                                                                                    |                       |           |        |
| Registos: 1 - 10 de um total de 16 🔊                                                                                                    |                                                                                                    | Pesquisar mais na WEB | ~         |        |
| 1 2 > >><br>Titulo: Enabling<br>Autor(es): Karen L<br>Publicado em: /r: canad<br>Assuntos: Terapia<br>OVeja também: Rebeiro, J<br>Localização: 192530<br>(ESSA | occupational performance : optimal experiences in therapy<br>lebeiro, Jan Miller Polgar<br>ian Journal of Occupational Therapy V. 66, n. 1 (Fev. 1999), p. 14-22<br>upacional   Satisfação pessoal   Avaliação   Revisão bibliográfica<br>aran L.   Polgar, Jan Miller<br>( <u>ESSA</u> ) |                       | E         | in (   |

Se colocarmos no campo do **TÍTULO** apenas a palavra **voz**, a base de pesquisa irá assumir que estamos à procura de documentos em que o título **começa** pela palavra **voz**, e não todos os documentos que contenham esta palavra.

Se quisermos obter resultados em que no título conste a palavra **voz**, independentemente da sua localização nesse título, deveremos pesquisar no campo **PALAVRA NO TÍTULO** (Só uma palavra):

| Índice            | Termo de pesquisa | %   | Operador |   |      |
|-------------------|-------------------|-----|----------|---|------|
| Autor             | •                 | ] 🔽 | E        | ۲ | [AZ] |
| Palavra (título)  | voz               | ] 🔽 | E        | * | [AZ] |
| Assunto           | •                 | ] 🔽 | E        | * | [AZ] |
| Palavra           | •                 | ] 🔽 | E        | * | [AZ] |
| Palavra (título)  | •                 | ] 🔽 |          |   | [AZ] |
| Base Geral - ESSA |                   | ~   |          |   |      |

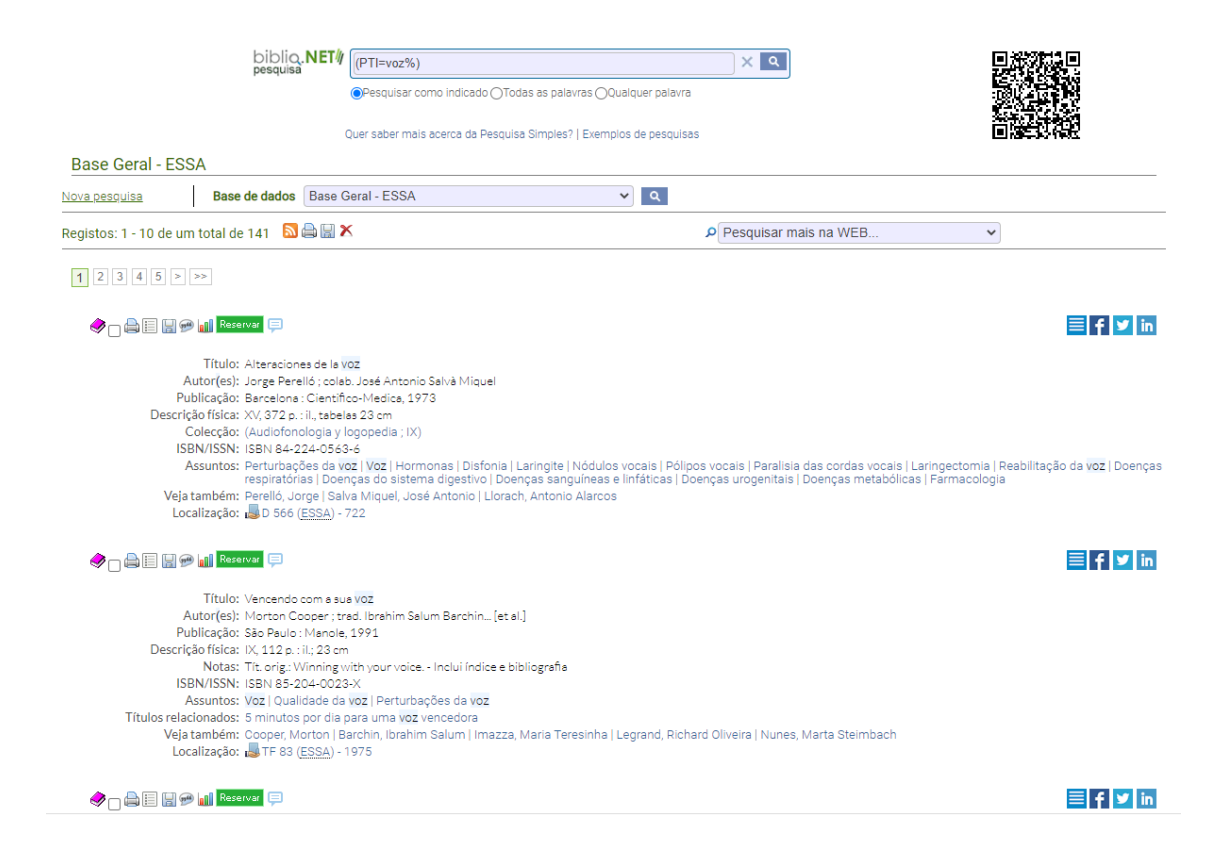

### **PESQUISA POR COTA:**

Esta pesquisa deverá ser sempre efetuada quando tem conhecimento da **cota** que foi atribuída ao documento. Deverá colocar as **letras** da cota **+ espaço** e só depois a parte **numérica** dessa cota. Por exemplo: **PD 141** 

| Índice            | Termo de pesquisa                |                             | %                     | Operador |   |      |
|-------------------|----------------------------------|-----------------------------|-----------------------|----------|---|------|
| Cota              | ✓ PD 141                         |                             | ✓                     | E        | ~ | [AZ] |
| Autor             | ~                                |                             | <ul> <li></li> </ul>  | E        | ~ | [AZ] |
| Assunto           | ~                                |                             | ✓                     | E        | ~ | [AZ] |
| Palavra           | ~                                |                             | <ul> <li></li> </ul>  | E        | ~ | [AZ] |
| Palavra (título)  | ~                                |                             | <ul> <li>✓</li> </ul> |          |   | [AZ] |
| Base Geral - ESSA |                                  | ×                           | -                     |          |   |      |
|                   | biblio. <b>NET</b> II Preencha o | formulário e prima aqui 🗙 🔍 |                       |          |   |      |

| Base Geral - ESSA                             | biblio, NET<br>pesquisa                                                                     | (CT=PD 141%)<br>Pesquisar como indicado OTodas as pa<br>Quer saber mais acerca da Pesquisa Simple | alavras OQualquer palavra                                             |                  |
|-----------------------------------------------|---------------------------------------------------------------------------------------------|---------------------------------------------------------------------------------------------------|-----------------------------------------------------------------------|------------------|
| Nova pesquisa Ba                              | ase de dados Base                                                                           | Geral - ESSA                                                                                      | ✓ Q                                                                   |                  |
| Registos: 1 - 1 de um total o                 | de 1  🗟 🗟 🗙                                                                                 |                                                                                                   | Pesquisar mais na WEB                                                 | ~                |
| 🔶 _ 🚔 🗐 🖉 🖋 📕                                 | leservat 🧊                                                                                  |                                                                                                   |                                                                       | 🗏 f У in         |
| Autor(e                                       | ilo: Assessment and tr<br>es): ed. Liana Lowenste                                           | eatment activities for children, adolescen<br>Ein                                                 | its and families : practitioners share their most effective technique | 5                |
| Publicaç                                      | ão: Toronto: Champic                                                                        | n press, cop. 2008                                                                                |                                                                       |                  |
| ISBN/ISS<br>Assunt<br>Veja també<br>Localizaç | in: ISBN 978-0-9685<br>os: atividades ocupac<br>m: Lowenstein, Liana<br>ão: 👼 PD 141 (ESSA) | 199-4-3<br>ionais-Crianças-atividades ocupaciona<br>- 7014                                        | ais-Adolescentes   Psicoterapia infantii   Psicoterapia familiar   T  | erapia pelo jogo |

# **PESQUISA POR ASSUNTO:**

Esta pesquisa deverá ser efetuada em português, independentemente da língua do(s) documento(s) que pretendemos recuperar. No entanto, alguns termos estão na sua língua original por serem os mais facilmente identificáveis.

A pesquisa por assunto, mesmo em termos compostos (em que a palavra-chave é formada por mais de uma palavra), deverá ter exatamente a **palavra inicial**. Por exemplo, se o termo é **terapia manual** e colocarmos no **assunto** apenas **manual**, não vamos conseguir recuperar a palavra-chave **terapia manual**, os resultados a obter serão apenas os que iniciam por **manual**, como manual de planeamento. Veja também Pesquisa por índice.

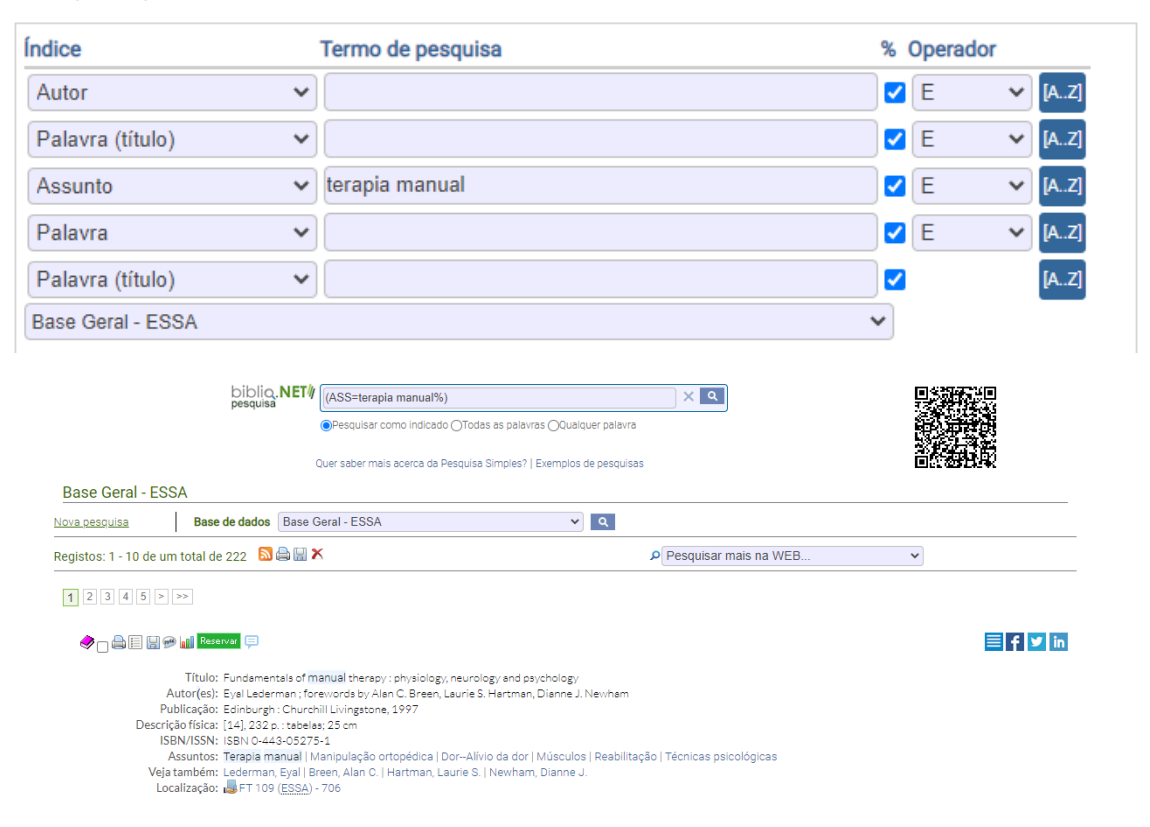

#### PALAVRA NO ASSUNTO:

Se quisermos obter resultados relativos ao assunto hiperatividade poderemos não colocar esta palavra por inteiro, mas parte dela, como "**hiperativ**", para lhe recupere documentos com <u>hiperatividade</u> e <u>hiperativo</u>, por exemplo.

Deveremos, assim, pesquisar no campo palavra no assunto (Só uma palavra):

| Índice            | Termo de pesquisa | %   | Operador |                          |
|-------------------|-------------------|-----|----------|--------------------------|
| Autor             | ✓                 | ]   | E 🗸      | [AZ]                     |
| Palavra (título)  | ✓                 | ]   | E 🗸      | <ul> <li>[AZ]</li> </ul> |
| Palavra (assunto) | ✓ hiperativ       | ] 🗸 | E 🗸      | <ul> <li>[AZ]</li> </ul> |
| Palavra           | •                 | ]   | E 🗸      | <ul> <li>[AZ]</li> </ul> |
| Palavra (título)  | •                 | ] 🗸 |          | [AZ                      |
| Base Geral - ESSA |                   | ~   |          |                          |

# **PESQUISA POR ÍNDICE:**

Quando tiver dificuldade para encontrar resultados, principalmente, quando quer efetuar uma pesquisa por assunto, poderá percorrer o índice por ordem alfabética. Deve clicar na página de **pesquisa por índice**:

| Pesquida airryles       Percentré rindice       Pégina de Desquisa por indice         Pégina de Desquisa por indice <td <td="" <td<="" th=""><th></th></td>                                                                                                    | <th></th>                                    |  |
|----------------------------------------------------------------------------------------------------|----------------------------------------------|--|
| Pagina de Pesquisa por indice         Iblig NETV         Intuio         Intuio <th>eus registos Opções Iniciar sessão Ajuda 💶 🗮</th>                                                                                                    | eus registos Opções Iniciar sessão Ajuda 💶 🗮 |  |
| Dipionerity       Tituto       Image: Comparison of the second of the second of                                                                                                    |                                              |  |
| Image: Series Ceral - ESSA         Duer saber mails acerca do Percorrer indice?   Exemplos de pesquisas         Image: Series Ceral - ESSA         Duer saber mails acerca do Percorrer indice?   Exemplos de pesquisas         Image: Series Ceral - ESSA         Duer saber mails acerca do Percorrer indice?   Exemplos de pesquisas         Image: Series Ceral - ESSA         Duer saber mails acerca do Percorrer indice?   Exemplos de pesquisas         Image: Series Ceral - ESSA         Duer saber mails acerca do Percorrer indice?   Exemplos de pesquisas         Image: Series Ceral - ESSA         Duer saber mails acerca do Percorrer indice?   Exemplos de pesquisas         Image: Series percerer indice?   Exemplos de pesquisas         Series Poders on logiento?         Der saber as acerca do Percorrer indice?   Exemplos de pesquisas         Series Poders on logiento?         Der saber as acerca do Percorrer indice?   Exemplos de pesquisas         Series Poders on logiento?         Der saber as acerca do Percorrer indice?   Exemplos de pesquisas         Series poders on logiento?         Der saber as acerca do Percorrer indice?   Exemplos de pesquisas         Series poders on logiento?         Der saber as acerca hopstel         Der saber as acerca hopstel         Der saber ade under territoricos fatusi         Der saber ade under terrinores fatusi                                                                                                    |                                              |  |
| Display Truto       X X         A B C C F C H I X L M N C P C R S T V W X Y Z 0 1 2 3 4 5 6 7 8 0       December 2000         Base Geral - ESSA       Cur saber mais acerca do Percorrer indice? Exemplos de pesquisas         Display Truto       S       X X         Display Truto       S       X X         Display                                                                                                    |                                              |  |
| Image: Series Series                                                                                                    |                                              |  |
| biolo       Tituio       X Image: Comparison of the comparison of the c                                                                                                    |                                              |  |
| A B C D F C H U K L M N D P R S T U V W X Y Z O 1 2 S 4 S 6 7 8 9<br>Base Geral - ESSA<br>Quer saber mais acerca do Percorrer indice?   Evemplos de pesquisas<br>Diblio, NET Titulo S E C D F C H U K L M N D P R S T U V W X Y Z O 1 2 S 4 S 6 7 8 9<br>Base Geral - ESSA<br>A B C D E F C H U K L M N O P R S T U V W X Y Z O 1 2 S 4 S 6 7 8 9<br>Base Geral - ESSA<br>Quer saber mais acerca do Percorrer indice?   Evemplos de pesquisas<br>C U er saber mais acerca do Percorrer indice?   Evemplos de pesquisas<br>S crew bending moment with posterior spinal instrumentation across the lumbosacral junction after unilateral lilac crest harvest<br>to real socre do percorrer indice?   Evemplos de pesquisas<br>S crew bending moment with posterior spinal instrumentation across the lumbosacral junction after unilateral lilac crest harvest<br>D ter value sobre non joelho?<br>D ter tudo sobre a sofnologia<br>D ter value a sofnologia<br>D ter value source a sofnologia<br>D ter value a sofnologia<br>D ter do sobre a sofnologia<br>D ter do sobre a s | × <                                          |  |
| A BODERGHICKLMINOPORSTUWIXY 2001234 biology<br>Base Geral-ESSA<br>Ouer saber mais acerca do Percorrer indice?   Exemplos de pesquisas<br>Desquisa<br>A BODERGHICKLMINOPORSTUWIXY 20123456789<br>Base Geral-ESSA<br>Duer saber mais acerca do Percorrer indice?   Exemplos de pesquisas<br>Cour saber mais acerca do Percorrer indice?   Exemplos de pesquisas<br>Sorew bending moment with posterior spinal instrumentation across the lumbosacral junction after unilateral liac crest harvest<br>ber das astrologia<br>ber das astrologia<br>ber tudo sobre a sofrologia<br>ber tudo sobre a sofrologia<br>ber tudo sobre a sofrologia<br>ber tudo sobre a sofrologia<br>cral cyst managed with cyst-subarenchi di shurt.<br>cral cyst managed with cyst-subarenchi di shurt.<br>cral cyst managed with cyst-subarenchi di shurt.<br>cral cyst managed with cyst-subarenchi di shurt.<br>cral cyst managed with cyst-subarenchi di shurt.<br>cral cyst managed with cyst-subarenchi di shurt.<br>cral cyst managed with cyst-subarenchi di shurt.<br>cral cyst managed with cyst-subarenchi di shurt.<br>cral cyst managed with cyst-subarenchi di shurt.<br>cral cyst managed with cyst-subarenchi di shurt.<br>cral cyst managed with cyst-subarenchi di shurt.<br>cral cyst managed with cyst-subarenchi di shurt.<br>cral cyst managed with cyst-subarenchi di shurt.<br>cral cyst managed y to multicentric cyst-cysarcoma<br>di cyst managed y to multicentric cyst-cysarcoma<br>di cyst managed y to mu                       |                                              |  |
| Base Geral - ESA         Quer saber mais acerca do Percorrer indice?   Exemplos de pesquisas         Diblio NET // Titulo         Secondar - ESA         A BICIDE F GHI NUM NO PORSTUVWXYZ0123456789         Base Geral - ESA         Ouer saber mais acerca do Percorrer indice?   Exemplos de pesquisas         Cuer saber mais acerca do Percorrer indice?   Exemplos de pesquisas         Repistos         Screw bending moment with posterior spinal instrumentation across the lumbosacral junction after unilateral lilac crest harvest         ber das tarefas para as poder ensinar         ther tude sobre a sofrologia         ber tude sobre as ofrologia         crei loguagem         Deres opdares no hospital         crei loguagem         crei loguagem         crei loregin of a spinal dural arteriovenous fistul                                                                                                    | UKSIUVWXYZUIZ3456789                         |  |
| User saber mails acerca do Percorrer Indice?   Exemptods de pesquisas                                                                                                    |                                              |  |
| Display       Titulo       S       X       C         B C D E F G H I X K M N O P Q R S T V W X Y Z O 1 2 3 4 5 6 7 8 9       Base Geral - ESSA       V         Duer saber mais acerca do Percorrer indice?   Exemplos de pesquisas       V       Registos         Screw bending moment with posterior spinal instrumentation across the lumbosacral junction after unilateral iliac crest harvest       1       1         ber das tarefas para as poder ensinar       1       1       1         ber us sobre do no joelho?       1       1         ber us as sobre a sofrologia       1       1         ber us es poderes no hospital       1       1         cral fixation technique in lumbosacral fusion       1       1         cral fixation technique in lumbosacral fusion       1       1         cral fixation technique in lumbosacral fusion       1       1         cral fixation technique in lumbosacral fusion       1       1         cral fixation technique in lumbosacral fusion       1       1         cral fixation technique in lumbosacral fusion       1       1         cral fixation technique in lumbosacral fusion       1       1         cral fixation technique in lumbosacral fusion       1       1         cral fixation technique in lumbosacral fusion       1       1                                                                                                    | el correi morcer i Exemptos de pesquisas     |  |
| A B C D E F G H I X L M N O P Q R S T U V W X Y Z O 1 2 3 4 5 6 7 8 9 Base Geral - ESSA  Ueur saber mais acerca do Percorrer indice?   Exemplos de pesquisas  C C C C C C C C C C C C C C C C C C C                                                                                                    | s × •                                        |  |
| Base Geral - ESSA           Quer saber mais acerca do Percorrer Indice?   Exemplos de pesquisas           Screw bending moment with posterior spinal instrumentation across the lumbosacral junction after unilateral Iliac crest harvest          1         1         1                                                                                                    | PORSTUVWXYZ0123456789                        |  |
| Quer saber mais acerca do Percorrer indice?   Exemplos de pesquisas           D         Registos           Screw bending moment with posterior spinal instrumentation across the lumbosacral junction after unilateral iliac crest harvest         1           ber das tarefas para as poder ensinar         1           ber ruba isobre dor no joelho?         1           ber tudo sobre a sofrología         1           ber viver a linguagem         1           beres e poderes no hospital         1           cral royst-subarachnoid shunt         1           cral origin of a spinal dural arteriovenous fistula         1           cral origin of a spinal dural arteriovenous fistula         1                                                                                                    | ▼                                            |  |
| Registos           screw bending moment with posterior spinal instrumentation across the lumbosacral junction after unilateral liliac crest harvest         1           ber das tarefas para as poder ensinar         1           ber mais sobre dor no joelho?         1           ber tudo sobre a sofrologia         1           ber tudo sobre as ofrologia         1           ber viver a linguagem         1           cral cyst managed with cyst-subarachnoid shunt         1           cral cyst managed with cyst-subarachnoid shunt         1           cral origin of a spinal dural arteriovenous fistula         1           cral rediculopathy secondary to multicentric osteosarcoma         1                                                                                                    | Percorrer indice?   Exemplos de pesquisas    |  |
| screw bending moment with posterior spinal instrumentation across the lumbosacral junction after unilateral iliac crest harvest ber das tarefas para as poder ensinar ber mais sobre dor no joelho? ber tudo sobre a sofrologia ber viver a linguagem cral oryter and aged with cyst-subarachnoid shunt cral oryst managed with cyst-subarachnoid shunt cral origin of a spinal dural arteriovenous fistula cral origin of a spinal dural arteriovenous fistula cral culopathy secondary to multicentric osteosarcoma                                                                                                    | Registos                                     |  |
| ber das tarefas parā as poder ensinar 1<br>ber mais sobre dor no jeelno? 1<br>ber tudo sobre a sofrologia 1<br>ber viver a linguagem 1<br>beres e poderes no hospital 1<br>cral orst managed with cyst-subarachnoid shunt 1<br>cral orst havion technique in lumbosacral fusion 1<br>cral origin of a spinal dural arteriovenous fistula 1<br>cral origin of a spinal dural arteriovenous fistula 1                                                                                                    | ifter unilateral iliac crest harvest 1       |  |
| ber mais sobre dor no joelho? 1 ber tudo sobre a sofrologia ber viver a linguagem 1 ber viver a linguagem 1 ber obegital 1 crai cryst managed with cyst-subarachnoid shunt 1 crai fixation technique in lumbosacrai fusion 1 crai origin of a spinal dural arteriovenous fistula 1 crai crai radiculopathy secondary to multicentric osteosarcoma 1                                                                                                    | 1                                            |  |
| ber tudo sobre a sofrologia 1<br>ber viver a linguagem 1<br>beres e poderes no hospital 1<br>cral fixation technique in lumbosacral fusion 1<br>cral origin of a spinal dural arteriovenous fistula 1<br>cral radiculopathy secondary to multicentric osteosarcoma 1                                                                                                    | 1                                            |  |
| ber viver a linguagem 1<br>beres e poderes no hospital 1<br>cral cyst managed with cyst-subarachnoid shunt 1<br>cral crigit not a spinal dural arteriovenous fistula 1<br>cral origin of a spinal dural arteriovenous fistula 1<br>cral radiculopathy secondary to multicentric osteosarcoma 1                                                                                                    | 1                                            |  |
| beres e poderes no hospital 1<br>cral cyst managed with cyst-subarachnoid shunt 1<br>cral origin of a spinal dural arteriovenous fistula 1<br>cral origin of a spinal dural arteriovenous fistula 1<br>cral radiculopathy secondary to multicentric osteosarcoma 1                                                                                                    | 1                                            |  |
| crail cyst managed with cyst-subarachnold shunt       1         crail fixation technique in lumbosacral fusion       1         crail origin of a spinal dural arteriovenous fistula       1         crail radiculopathy secondary to multicentric osteosarcoma       1                                                                                                    | 1                                            |  |
| cral fixation technique in lumbosacral fusion 1<br>cral origin of a spinal dural arteriovenous fistula 1<br>cral radiculopathy secondary to multicentric osteosarcoma 1                                                                                                    | 1                                            |  |
| cral origin of a spinal dural arteriovenous fistula 1<br>cral radiculopathy secondary to multicentric osteosarcoma 1                                                                                                    | 1                                            |  |
| crai radiculopathy secondary to multicentric osteosarcoma                                                                                                    | 1                                            |  |
|                                                                                                    | 1                                            |  |
| <u>Próximos tern</u>                                                                                                    | Próximos termos                              |  |

Pode selecionar a letra ou escrever uma ou mais palavras:

| biblio. <b>NET</b> #                                       | Assunto      | ~ terapia                                     | XQ                    |                 |
|------------------------------------------------------------|--------------|-----------------------------------------------|-----------------------|-----------------|
| ABCD                                                       | EFGHIJK      | LMNOPQRSTUVWXY                                | Z 0 1 2 3 4 5 6 7 8 9 |                 |
| Base Geral -                                               | ESSA         |                                               | ~                     |                 |
|                                                            | Quer saber n | nais acerca do Percorrer indice?   Exemplos d | e pesquisas           |                 |
| Termo                                                      |              |                                               |                       | Registos        |
| Terapia                                                    |              |                                               |                       | 185             |
| 🔊 Terapia alternativas                                     |              |                                               |                       | 1               |
| 🔊 Terapia assistida por animais                            |              |                                               |                       | б               |
| 🔊 Terapia assistida por animaisCavalo                      |              |                                               |                       | 1               |
| 🔊 Terapia assistida por animaisEquitação psico-educacional |              |                                               |                       | 1               |
| 🔊 Terapia assistida por animaisEquitação terapêutica       |              |                                               |                       | 12              |
| 🔊 Terapia assistida por animaisHipoterapia                 |              |                                               |                       | 1               |
| 🔊 Terapia auditiva verbal                                  |              |                                               |                       | 1               |
| Terapia autogena                                           |              |                                               |                       | 1               |
| Terapia centrada na escola                                 |              |                                               |                       | 3               |
|                                                            |              |                                               |                       | Próximos termos |

## **PESQUISA POR PALAVRA:**

Quando os utilizadores não possuírem dados suficientes e/ou concretos para a sua pesquisa, há a hipótese de fazerem uma pesquisa por **PALAVRA**, que é uma pesquisa mais geral.

No entanto, os resultados serão muito mais abrangentes, correndo o risco de obterem informação não pretendida, o chamado "ruido" nos resultados da pesquisa, porque a mesma vai incidir em todos os campos: Autor, Título, Assunto, Editor, etc.

| ndice                             |                               | Termo de pesquisa                                                                                                    |                                          | %           | Operador         |               |
|-----------------------------------|-------------------------------|----------------------------------------------------------------------------------------------------|------------------------------------------|-------------|------------------|---------------|
| Autor                             | ~                             |                                                                                                    |                                          |             | E                | [AZ]          |
| Palavra (título)                  | *                             |                                                                                                    |                                          | <b>~</b>    | E                | [AZ]          |
| Palavra (assunto)                 | *                             |                                                                                                    |                                          |             | E                | [AZ]          |
| Palavra                           | *                             | toddler                                                                                                    |                                          |             | E                | [AZ]          |
| Palavra (título)                  | ~                             |                                                                                                    |                                          |             |                  | [AZ]          |
| 3ase Geral - ESSA                 |                               |                                                                                                    |                                          | ~           |                  | _             |
|                                   | bibliq. <b>NE</b><br>pesquisa | ((PAL=toddler%)     @Pesquisar como indicado () Todas as palavras () Qualqu     Quer saber mais acerca da Pesquisa Simples?   Exemplos c | uer palavra                              |             |                  |               |
| Base Geral - ESSA                 |                               |                                                                                                    |                                          |             |                  |               |
| Nova pesquisa Base d              | e dados Bas                   | se Geral - ESSA 🗸                                                                                                    | ۹                                        |             |                  |               |
| Registos: 1 - 10 de um total de 8 | 31 🔊 🖨 🔡                      | X                                                                                                    | Pesquisar mais na WE                     | B           | ~                |               |
| 1 2 3 4 5 > >>                    |                               |                                                                                                    |                                          |             |                  |               |
| 🖹 👝 🚔 🗐 🔛 🛩 📶 Reserv.             | ar 📮                          |                                                                                                    |                                          |             |                  | <b>≣</b>  f ⊻ |
| Título: T                         | he relationship               | between maternal language measures and language devel                                                                                    | opment in toddlers with expressive vocab | ularv delav | /3               |               |
| Autor(es): Li                     | uigi Girolameti               | to [et al.]                                                                                                    |                                          | ,           | -                |               |
| Publicado em: /r                  | n: American Jo                | ournal of Speech-Language Pathology V. 8, n. 4 (Nov. 199                                                                                 | 99), p. 364-374                          |             |                  |               |
| Assuntos: R                       | elações mãe-f                 | Ilho   LinguagemTécnicas de intervenção   Responsabili<br>ini                                                                            | idade dos pais   Perturbações do desenv  | olvimento   | da linguagemTodo | diers         |
| Localização:                      | PP 11 (ESSA                   | 7)<br>181                                                                                                    |                                          |             |                  |               |
| Localização la                    | (ESSA)<br>(ESSA)              | 2                                                                                                    |                                          |             |                  |               |